# 在無線接入點上禁用SSID廣播

#### 目標

服務集識別符號(SSID)是由接入點廣播的無線網路的網路名稱。當無線裝置在區域內搜尋可 以連線的無線網路時,它將通過無線網路名稱或SSID檢測其範圍內的無線網路。預設情況下 啟用SSID廣播;但是,出於安全考慮,您也可以選擇禁用它。這樣,您所在區域的無線裝置 就不會檢測到您的無線網路。

本文指導您如何成功禁用接入點上的SSID廣播以提高安全性。

## 適用裝置

- •WAP100系列
- •WAP300系列
- •WAP500系列

### 軟體版本

- 1.0.1.4 WAP131、WAP351
- 1.0.6.2 WAP121、WAP321
- 1.2.0.2 WAP371、WAP551、WAP561

#### 禁用SSID廣播

步驟1.登入到基於Web的實用程式,然後選擇 Wireless > Networks。

附註:在下面的影象中,以WAP131基於Web的實用程式為例。

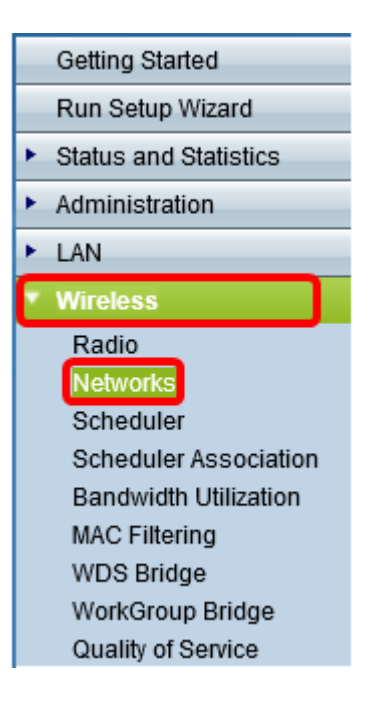

步驟2.選擇要禁用的SSID所屬的無線電。

# Networks Select the radio interface first, and then enter the configuration parameters. Radio: Radio 1 (2.4 GHz) Radio 2 (5 GHz)

步驟3.在Virtual Access Points(SSID)區域下,選中與網路對應的框以編輯其設定。

| Virtual Access Points (SSIDs) |            |        |         |           |  |
|-------------------------------|------------|--------|---------|-----------|--|
|                               | VAP<br>No. | Enable | VLAN ID | SSID Name |  |
|                               | 0          |        | 1       | wap1311st |  |

#### 步驟4.按一下 Edit按鈕。

| Virtual Access Points (SSIDs) |            |        |         |           |  |  |
|-------------------------------|------------|--------|---------|-----------|--|--|
|                               | VAP<br>No. | Enable | VLAN ID | SSID Name |  |  |
|                               | 0          |        | 1       | wap1311st |  |  |
|                               |            |        |         |           |  |  |
|                               | 1          |        | 2       | wap1312nd |  |  |
|                               | 2          | 1      | 3       | wap1313rd |  |  |
| Add Edit Delete               |            |        |         |           |  |  |

#### 步驟5.取消選中SSID Broadcast下的覈取方塊。

| Virt            | Virtual Access Points (SSIDs) |        |         |           |                   |  |  |
|-----------------|-------------------------------|--------|---------|-----------|-------------------|--|--|
|                 | VAP<br>No.                    | Enable | VLAN ID | SSID Name | SSID<br>Broadcast |  |  |
| •               | 0                             |        | 1       | wap1311st |                   |  |  |
|                 |                               |        |         |           |                   |  |  |
|                 | 1                             |        | 2       | wap1312nd | Ø                 |  |  |
|                 | 2                             |        | 3       | wap1313rd | Ø                 |  |  |
| Add Edit Delete |                               |        |         |           |                   |  |  |

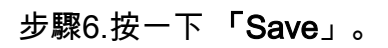

|                 | Virt | Virtual Access Points (SSIDs) |        |         |           |                   |  |
|-----------------|------|-------------------------------|--------|---------|-----------|-------------------|--|
|                 |      | VAP<br>No.                    | Enable | VLAN ID | SSID Name | SSID<br>Broadcast |  |
|                 |      | 0                             |        | 1       | wap1311st |                   |  |
|                 |      |                               |        |         |           |                   |  |
|                 |      | 1                             |        | 2       | wap1312nd | 1                 |  |
|                 |      | 2                             |        | 3       | wap1313rd | 1                 |  |
| Add Edit Delete |      |                               |        |         |           |                   |  |
| C               | Save |                               |        |         |           |                   |  |

您現在應該已經成功禁用無線網路的SSID廣播。